## 會員&報名系統 Member & Competition System

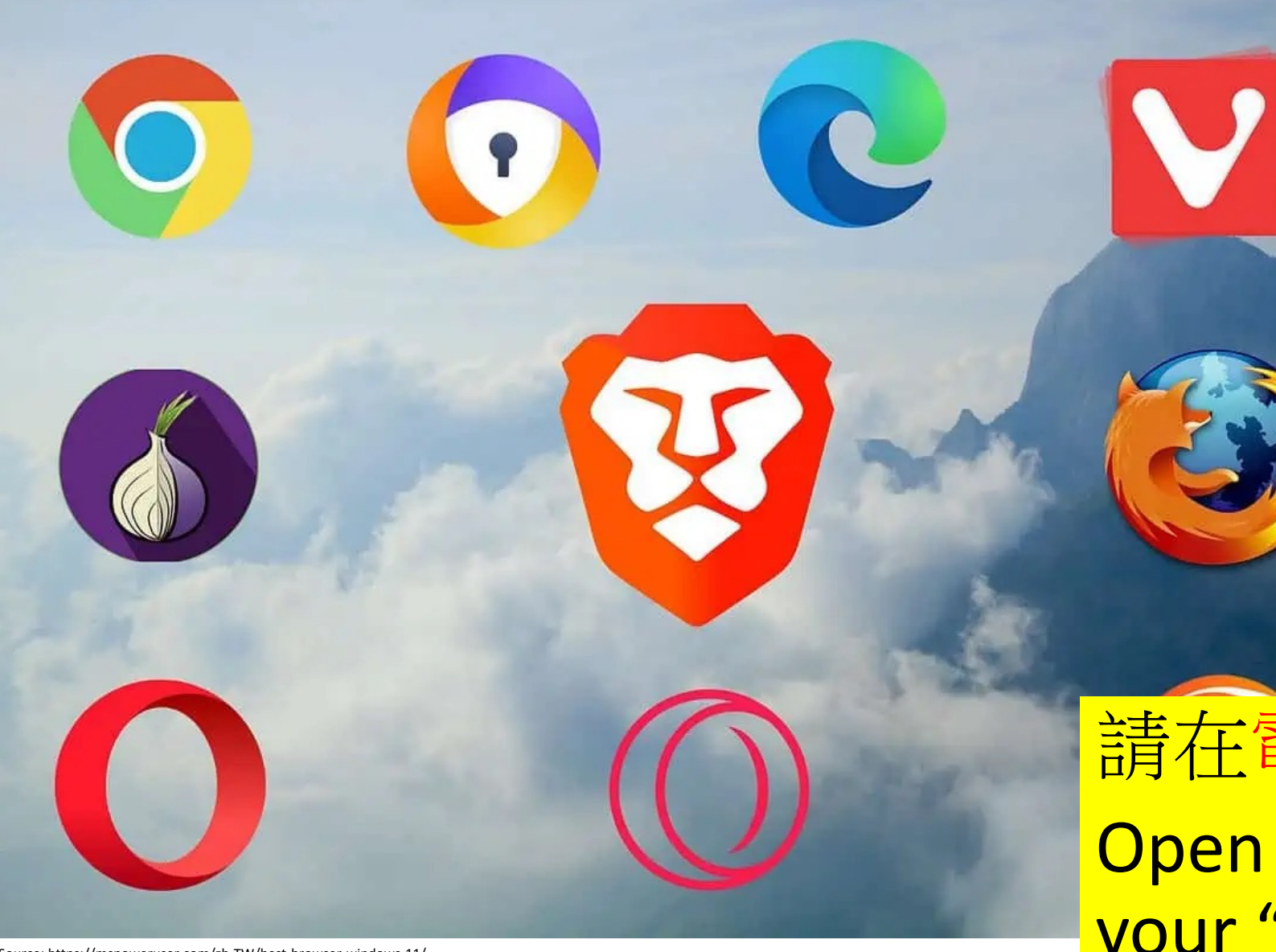

請在電腦開啟你的瀏覽器 Open your Browser with your "Computer"

Source: https://mspoweruser.com/zh-TW/best-browser-windows-11/

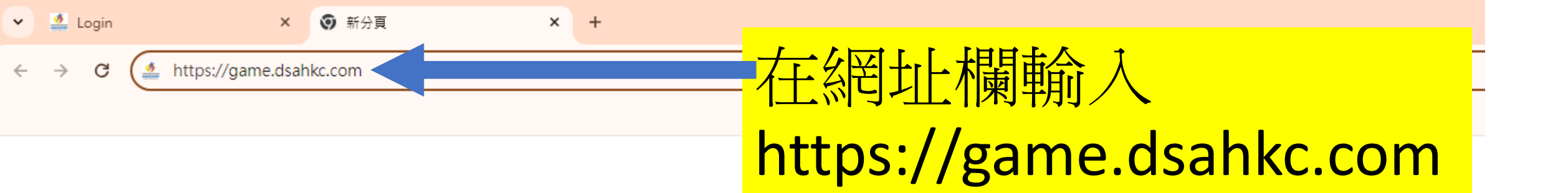

•

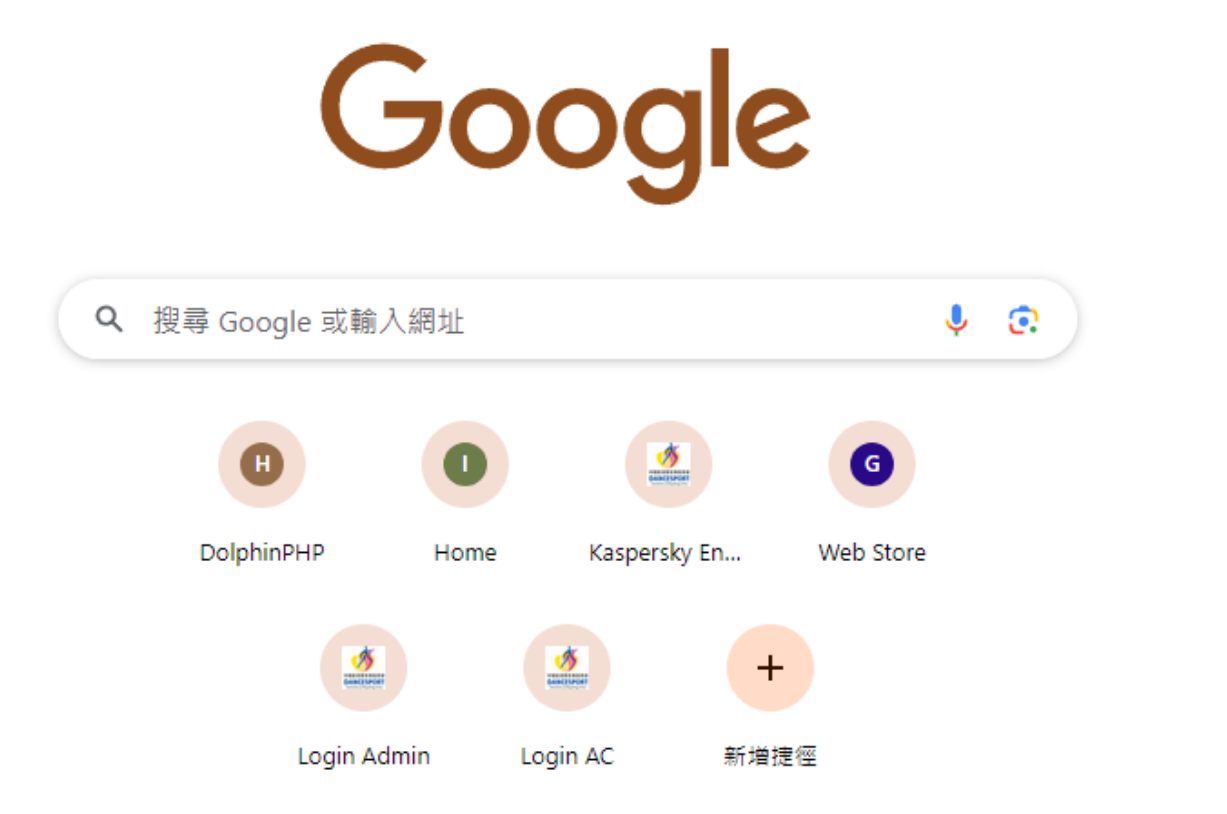

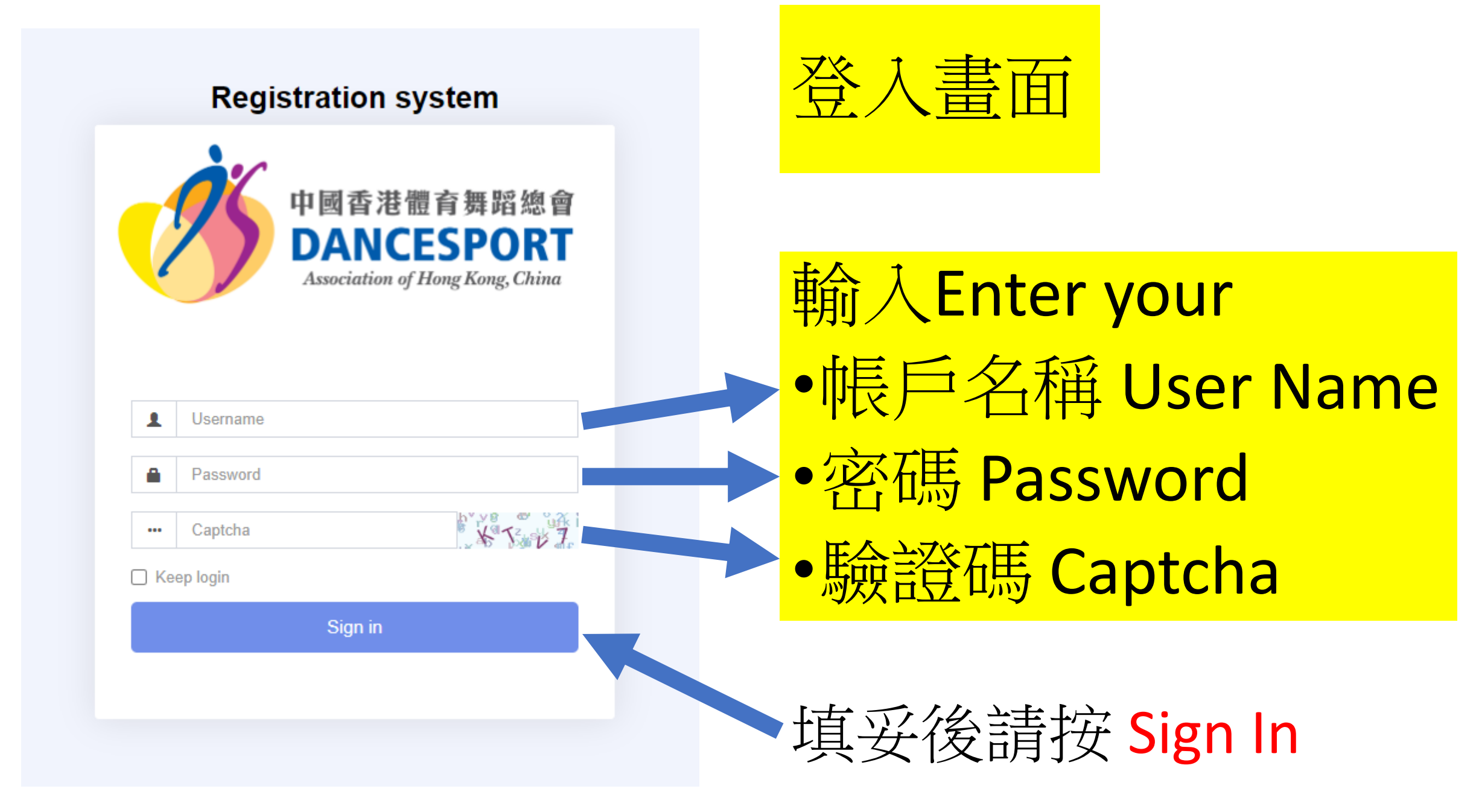

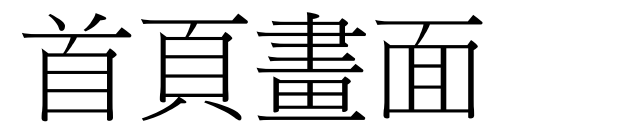

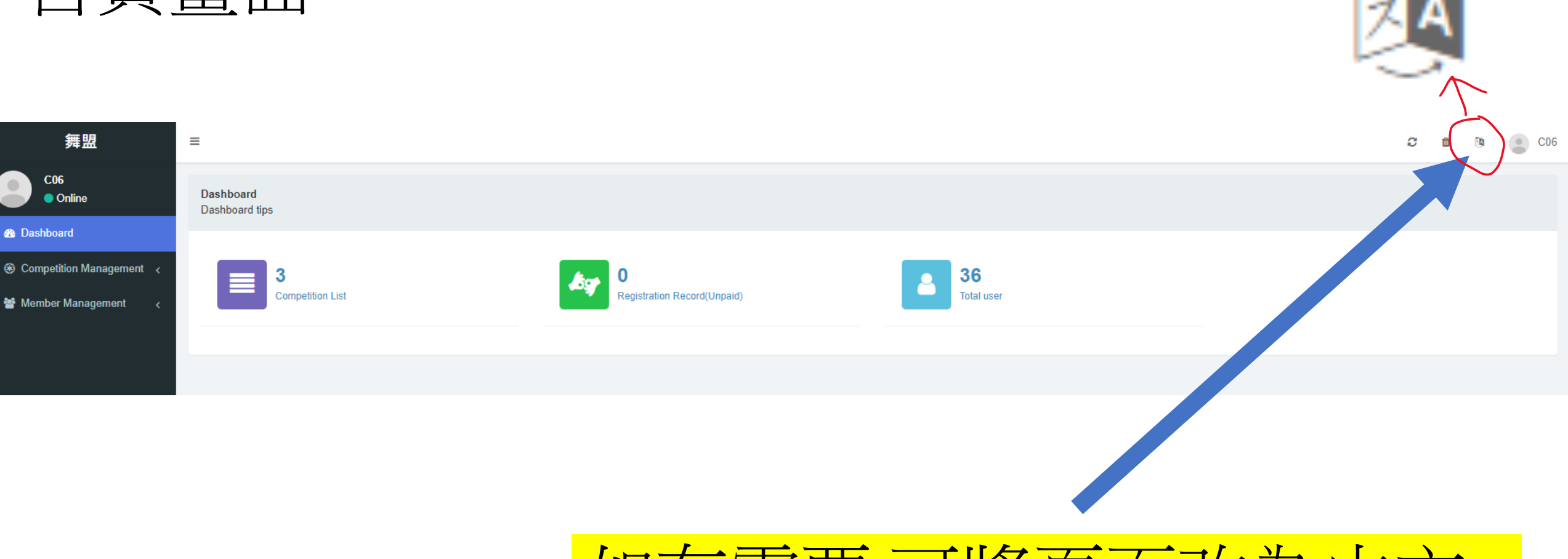

# 如有需要可將頁面改為中文

# 會員登記 Member Registration

### 以下人士請先登記為會員

- 從未註冊成為會員
- 2023年沒有更新會籍之會員

Please register your athlete if they are :

- First time to join DSAHKC competition
- Athlete who have not renewed their membership in 2023

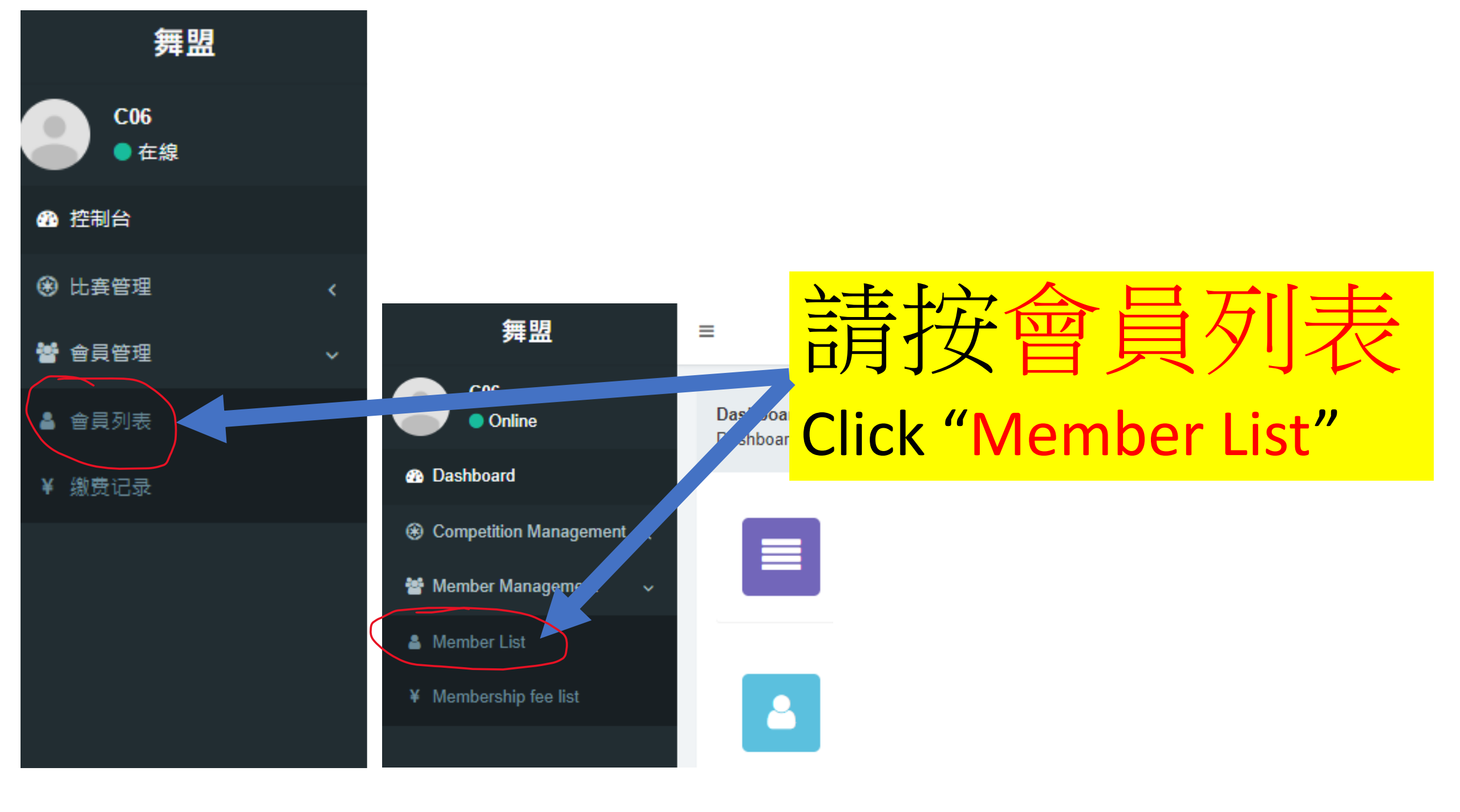

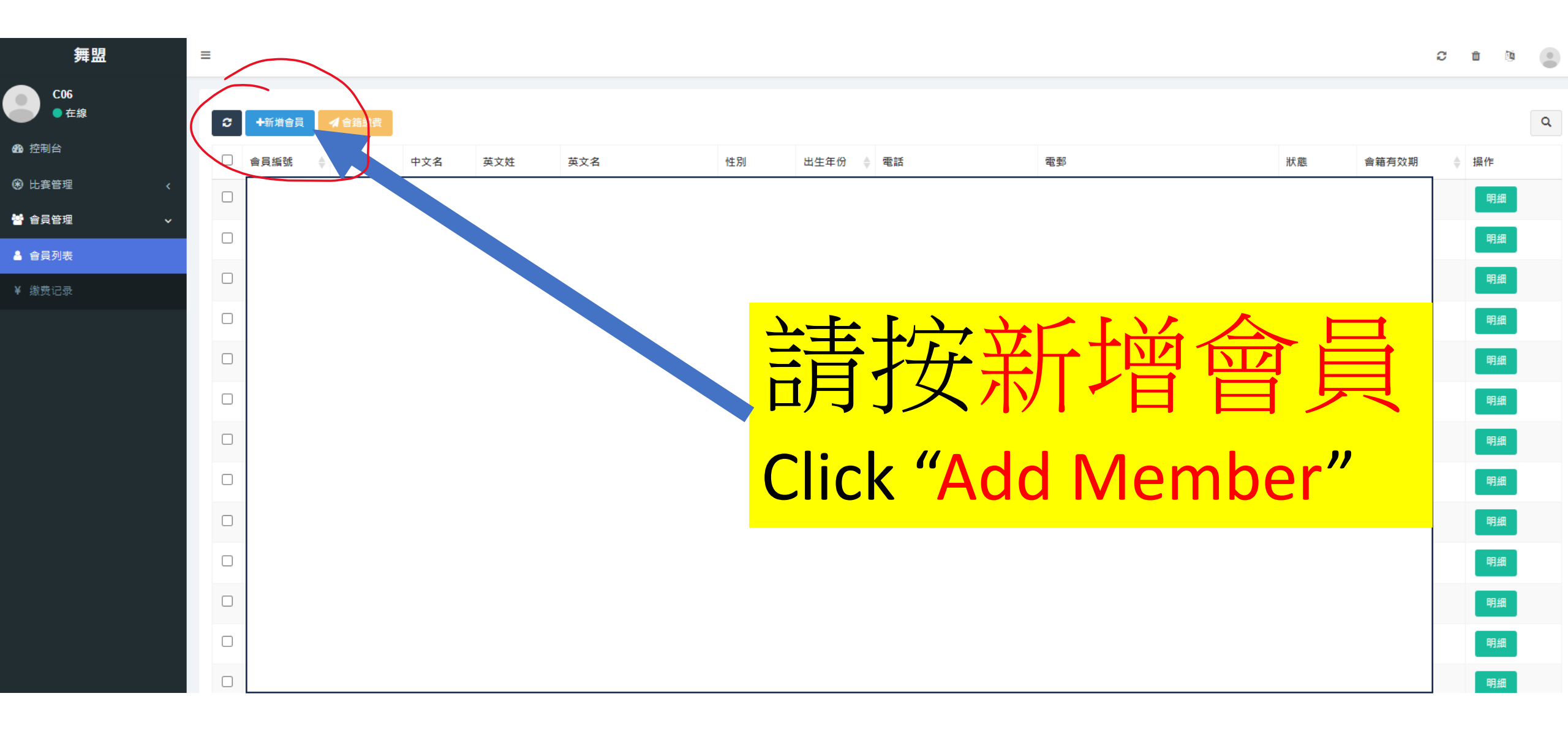

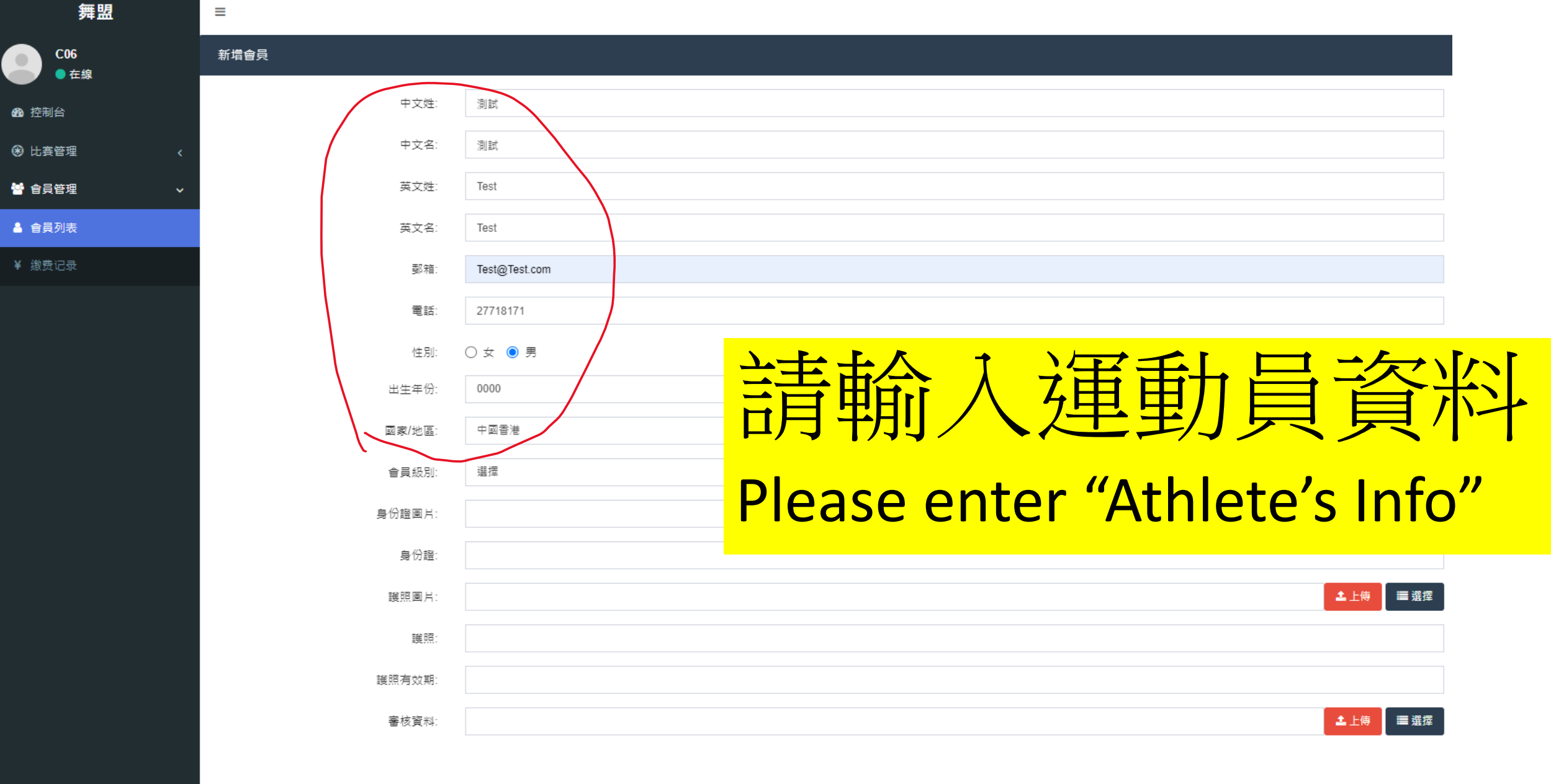

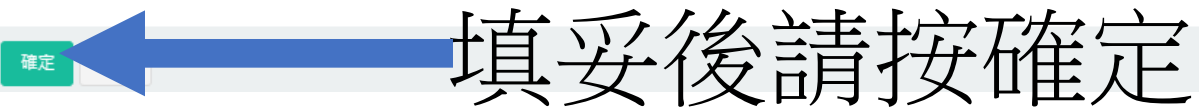

| 舞盟           | ≡ |       |                         |             |     |          |       |           |    |              |    | Ø     | <b>1</b> (1) |
|--------------|---|-------|-------------------------|-------------|-----|----------|-------|-----------|----|--------------|----|-------|--------------|
| C06<br>● 在線  | 2 | ▲新借会吕 | ▲会统学                    | 2           |     |          |       |           |    |              |    |       |              |
| <b>鉛</b> 控制台 |   | 會員編號  | <ul> <li>中文姓</li> </ul> | 中文名         | 英文姓 | 英文名      | 性別    | 出生年份 🍐 電話 |    | 電郵           | 狀態 | 會籍有效期 | ≜ 操作         |
| 🛞 比賽管理 💦 🧹   |   |       | *                       |             |     |          |       |           |    |              |    |       | 明細           |
| 嶜 會員管理 🛛 🗸 🗸 |   |       |                         |             |     |          |       |           |    |              |    |       | 田細           |
| ▲ 會員列表       |   |       |                         |             |     |          |       |           |    |              |    |       |              |
| ¥ 缴费记录       |   |       |                         |             |     |          |       |           |    |              |    |       | 明細           |
|              |   |       |                         |             |     |          |       |           |    |              |    |       | 明細           |
|              |   |       |                         |             |     |          |       |           |    |              |    |       | 明細           |
|              |   |       |                         |             | 计么  | 命则后      | ゴ命    | 日万三       | ŧ. |              |    |       | 明細           |
|              |   |       |                         |             | 又1文 | 冒切凹      | 当官    | 貝川イ       | X  |              |    |       | 明細           |
|              |   |       |                         | Λ+          |     | +ically  |       | nn to i   |    | <u>m</u> hor |    |       | 明細           |
|              |   |       | /                       | <b>4</b> ut |     | alically | / Jur | πρ το ι   | me | nper         |    |       | 明細           |
|              |   |       |                         | ict v       | whe | n vou    | clic  | ע "∩K"    | ,  |              |    |       | 明細           |
|              |   |       |                         | ISU         |     | ii you   | CIIC  |           |    |              |    |       | 明細           |
|              |   |       |                         |             |     |          |       |           |    |              |    |       | 明細           |
|              |   |       |                         |             |     |          |       |           |    |              |    |       | 明細           |
|              |   |       |                         |             |     |          |       |           |    |              |    |       | 明細           |
|              |   |       |                         |             |     |          |       |           |    |              |    |       | 明细           |
|              |   |       |                         |             |     |          |       |           |    |              |    |       |              |
|              |   |       |                         |             |     |          |       |           |    |              |    |       | 明細           |

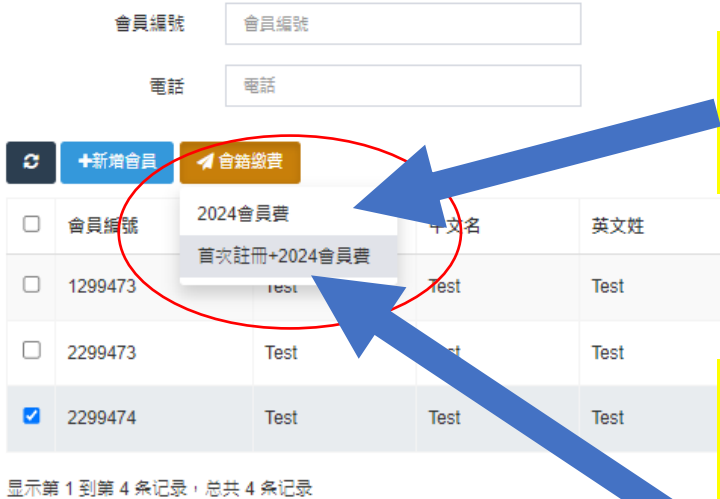

| 名稱 tes<br>• 2023- | 年之會  | 員        | 性別 選擇             | •              | 出生年 | 100 出生年の<br>200 重営 |      |   |
|-------------------|------|----------|-------------------|----------------|-----|--------------------|------|---|
| • 2023            | DSAH | KC IVIEM | ber               |                |     |                    |      | Q |
| 英文名               | 性別   | 出生年份     | 電話                | 電郵             | 狀態  | 會籍有效期              | ≑ 操作 |   |
| Test              | 男    | 1996     | 00852 - test1234  | Test2@Test.com | 通過  |                    | 明細   |   |
| Test              | ¥    | 1995     | 00852 - test12345 | Test3@Test.com | 通過  |                    | 明細   |   |
| • 從未註冊成為會員        |      |          |                   |                |     |                    |      |   |
| • 2023年沒有更新會籍之會員  |      |          |                   |                |     |                    |      |   |

- First time to join DSAHKC competition
- Athlete who have not renewed their membership in 2023

請選擇相應的的費用 Please select the appropriate member fee

### 支付頁面 Payment

#### 首次註冊+2024會員費

| 會員編號         | 中文名       | 英文名       | 金額 (HKD) |        |
|--------------|-----------|-----------|----------|--------|
| 2299474      | Test Test | Test Test |          | 100 00 |
| 支付方式: 💿 Payl | Pal       |           |          |        |
|              |           |           | 合計:HK    |        |

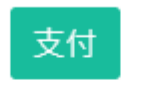

### 完成後請將付款記錄發送至

Please send your payment receipt to:

- hkdancesportfederation@gmail.com
- Whatsapp: 6372 6818

使用 PayPal 付款 輸入電郵地址,即可開始使用。 雷郵地址或手機號碼 忘記雷郵地址? 下一頁 或者 使用扣帳卡或信用卡付款 取消並返回 DanceSport Association of Hong Kong, China Ltd 脑 🧹 English 中文

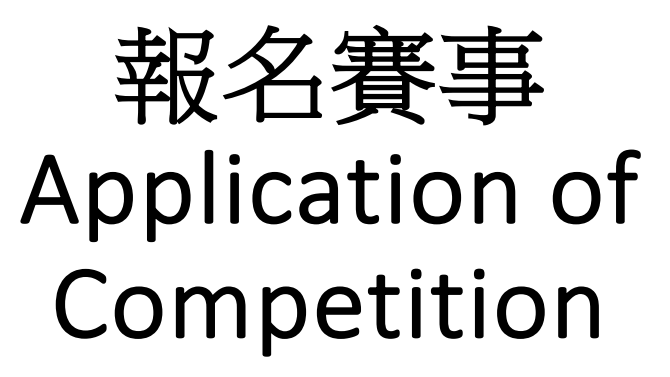

| <b>3</b>                 |     |            |            |            |            |            | Q  |
|--------------------------|-----|------------|------------|------------|------------|------------|----|
| 賽爭項目                     | 舉辦方 | 比赛地点       | 比賽開始日期     | 比賽結束日期     | 報名開始日期     | 報名結束日期     | 操作 |
| 2024 拉丁舞港隊選拔賽第二站         |     |            | 2024-05-26 | 2024-05-26 | 2024-04-11 | 2024-05-10 | 報名 |
| 2024 櫄進舞港隊選拔賽第二站         |     |            | 2024-05-25 | 2024-05-25 | 2024-04-11 | 2024-05-10 | 報名 |
| 第67屆體育節全民體育舞蹈十項<br>全能公開賽 |     | 大角咀體育<br>館 | 2024-05-19 | 2024-05-19 | 2024-04-15 | 2024-05-03 | 報名 |

显示第1到第3条记录,总共3条记录

請選擇欲報名之賽事 Please Select your event

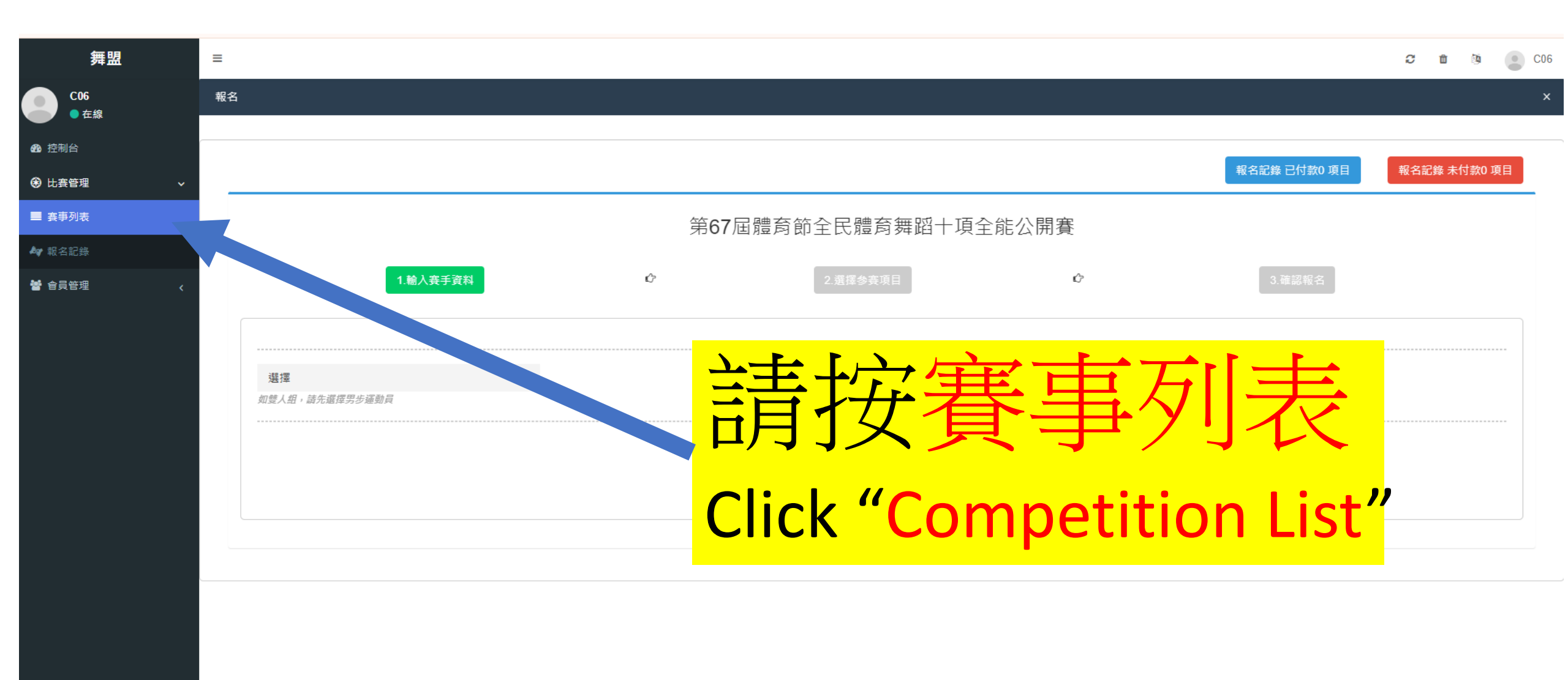

|                                |          |             |          | 報名記錄 已付款0 項目 | 報名記錄 未付款0 項目 |
|--------------------------------|----------|-------------|----------|--------------|--------------|
|                                | 第67屆     | 體育節全民體育舞蹈十項 | 全能公開賽    |              |              |
| 1.輸入賽手資料                       | ¢        | 2.選擇参賽項目    | Ć,       | 3.確認報名       |              |
|                                |          |             |          |              |              |
| 選擇                             |          |             |          |              |              |
| test<br>1299473 TestTest 2024歲 |          |             |          |              |              |
| 2299473 TestTest 124歲          |          |             |          |              |              |
|                                |          |             |          |              |              |
|                                | 之主 治日-   | 甲公分共        | コケー      | 、出まれ         |              |
|                                | 司 迭:     | 辛 6 人 羊     | ノ        | ,里到          | 貝            |
|                                |          | oloct vou   | r Athlat | 2            |              |
|                                | riedse J | elect you   | Auneu    | C            |              |

# 請確認你的運動員資料

#### Please Confirm your selected Athlete Info.

**超十項全能公開賽** 

| 1.輸入賽手資                                 | R C          | 2.選擇參到 | 賽項目    | 2            | 3.確認報名 |
|-----------------------------------------|--------------|--------|--------|--------------|--------|
| 2299473 TestTest 124歳<br>如雙人組,請先選挥男步運動員 | -            |        |        |              |        |
| ,                                       |              | ×      | 選手2    | ······       | ×      |
| 會員編號                                    | 1299473      |        | 會員編號   | 2299473      |        |
| 姓名(中文)                                  | TestTest     |        | 姓名(中文) | TestTest     |        |
| 姓名(英文)                                  | Test Test    |        | 姓名(英文) | Test Test    |        |
| 性別                                      | 男            |        | 性另     | ± ±          |        |
| 出生年份                                    | 0            |        | 出生年份   | 1900         |        |
| 已報名                                     | 已付款0/未付款0 項目 |        | 已報名    | 已付款0/未付款0 項目 |        |

填妥後請按下一步

下一步

#### 育節全民體育舞蹈十項全能公開賽

¢

## Please Select your event

請選擇欲報名之賽事

2.選擇參賽項目

| 報名1 混合組/雙人組     |                       |                 |  |
|-----------------|-----------------------|-----------------|--|
| 姓名:test         | 性別:女                  | 年齢:22           |  |
| 姓名:test         | 性別:女                  | 年齢:40           |  |
|                 | 第67屆體                 | 育節全民體育舞蹈十項全能公開賽 |  |
| 比赛日期:2024-05-17 |                       |                 |  |
| () (拉) PA16C    | 雙人 16歲或以上 拉丁舞 單項(查查查) | 報名費:HKD 100     |  |
| PA16R           | 雙人 16歲或以上 拉丁舞 單項(倫巴舞) | 報名費:HKD 100     |  |
| PA16J           | 雙人 16歲或以上 拉丁舞 單項(牛仔舞) | 報名費:HKD 100     |  |
| PA16SP          | 雙人 16歲或以上 拉丁舞(森鬥) 雙項  | 報名費:HKD 100     |  |
| 比赛日期:2024-05-19 |                       |                 |  |
| PA16CRJ         | 雙人 16歲或以上 拉丁舞(查倫牛) 三項 | 報名費:HKD 100     |  |
| PA16W           | 雙人 16歲或以上 標準舞 單項(華爾茲) | 報名費:HKD 100     |  |
| PA16T           | 雙人 16歲或以上 標準舞 單項(探戈)  | 報名費:HKD 100     |  |
| PA16Q           | 雙人 16歲或以上 標準舞 單項(快步舞) | 報名費:HKD 100     |  |
| PA16VF          | 雙人 16歲或以上 標準舞(維狐) 雙項  | 報名費:HKD 100     |  |
| PA16WTQ         | 雙人 16歲或以上 標準舞(華探快) 三項 | 報名費:HKD 100     |  |

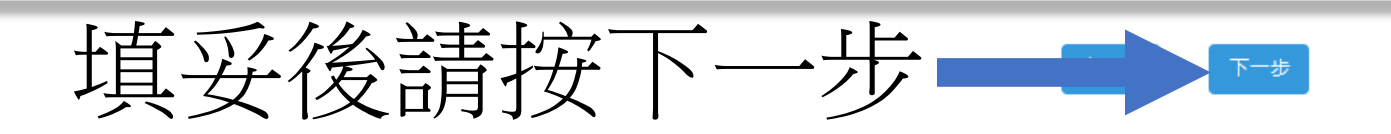

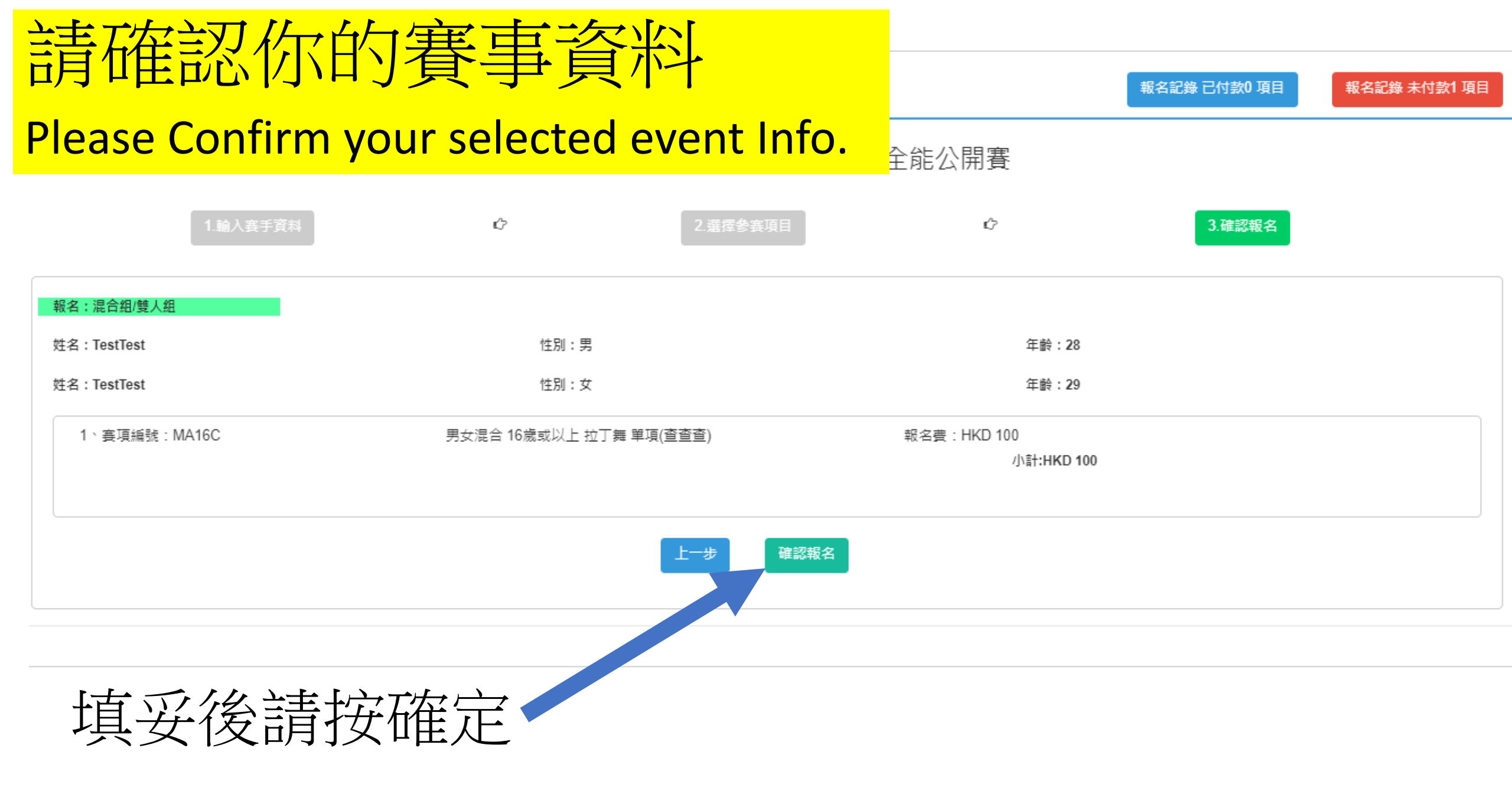

# 請再次確認你的賽事資料

#### Please Double Confirm your selected event Info.

報名記錄 已付款0 項目

報名記錄 未付款1 項目

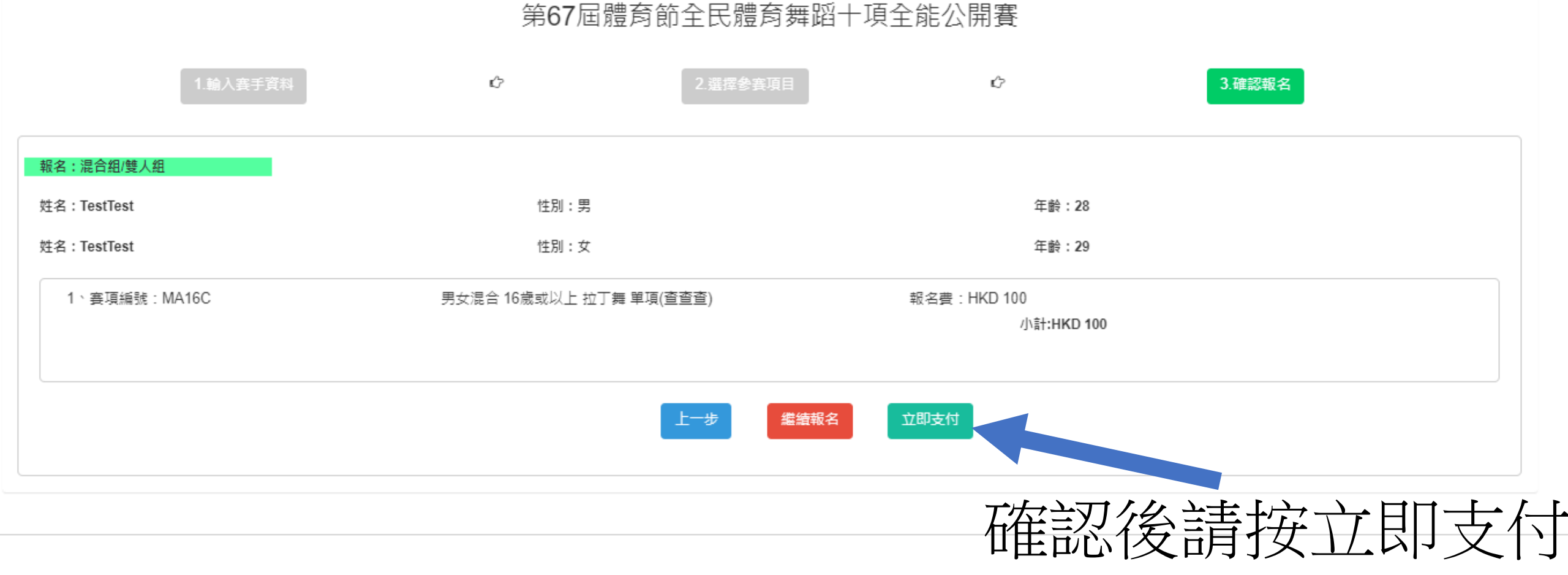

報名

| 支付方式: | ● 支付寶支付 ○ 微信支付 ○ Fps支付 ○ 信用卡支付 |
|-------|--------------------------------|
| 姓:    | Test                           |
|       |                                |
| 名:    | Test                           |
|       |                                |
| 手機號碼: | 2771 8171                      |
|       |                                |
| 電子郵箱: | hkdancesport@gmail.com         |

#### 支付單號 A1320240426124244

請確認支付的訂單與編號一致,請勿重複支付!如需要更換支付方式,請關閉所有支付頁面, 重新再支付。 支付後,請保留收據。 如有問題,請聯絡本會63726818

> 請確認你的付款方法 Please Confirm your Payment Method.

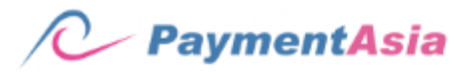

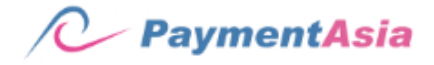

| Pay to:<br>HONG KON<br>FEDERATIC<br>HKD 100.00 | G DANCESPORT<br>N                             | Pay to:<br>HONG<br>FEDER<br>HKD 100<br>Merchant Referen | KONG DANCESPORT<br>ATION<br>0.00 |
|------------------------------------------------|-----------------------------------------------|---------------------------------------------------------|----------------------------------|
| Merchant Reference:                            | A1320240426124244                             | Credit Carc                                             | 9                                |
|                                                | Please select your wallet region              | Card Number                                             |                                  |
|                                                |                                               | cvv                                                     | What is this?                    |
|                                                |                                               | Cardholder                                              | Name in Card                     |
|                                                | AlipayHK Alipay China                         | Expiry                                                  | Month Vear V                     |
|                                                | 言語                                            | <b>新</b> 宿家                                             | 你的付款資料                           |
|                                                | © 1999 - 2024 PAYMENT ASIA TECHNOLOGY LIN PIC | ase Co                                                  | nfirm your Payment.              |